PLC Madrid, S.L.U.

# SOFIA: Software Instalador Autorizado

# **Tutorial del programa**

**PLC Madrid** 

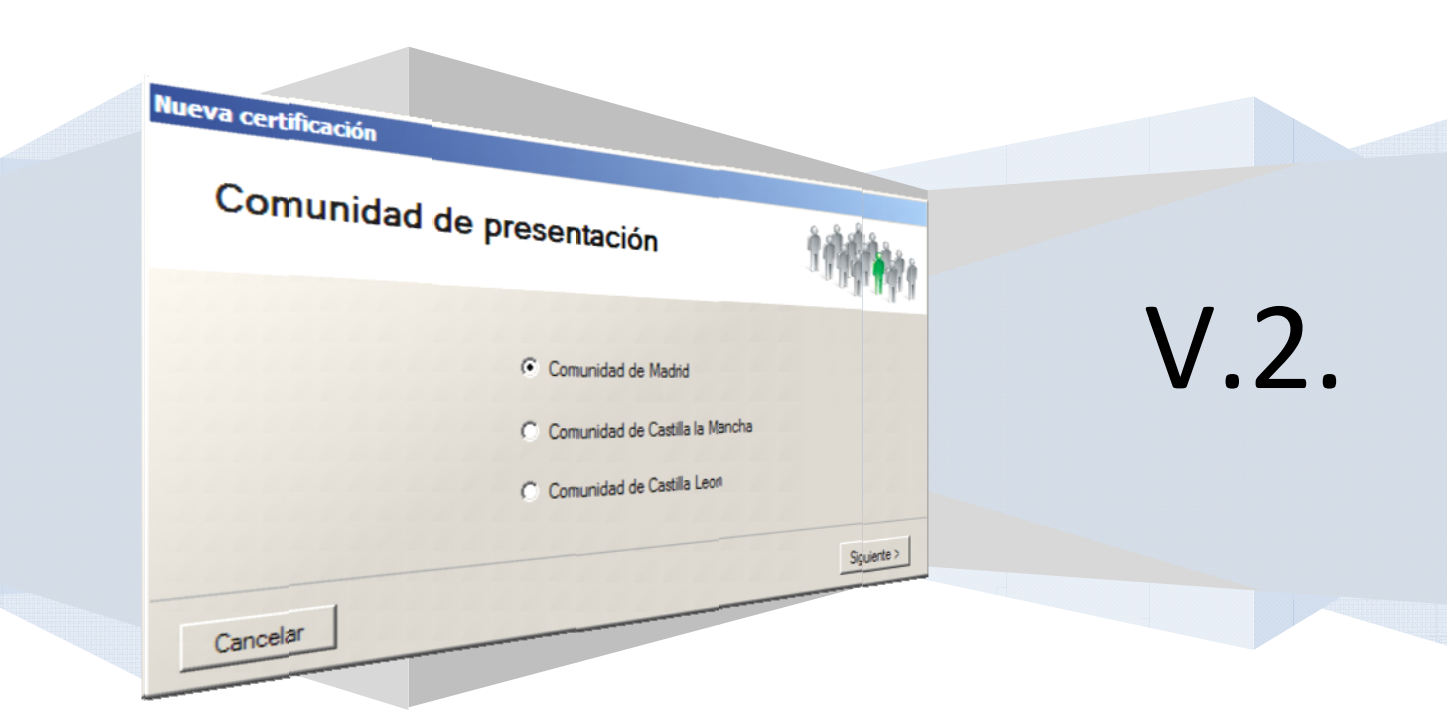

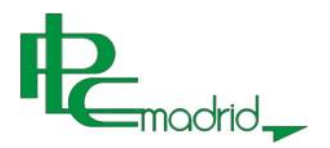

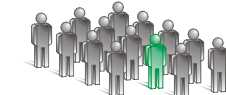

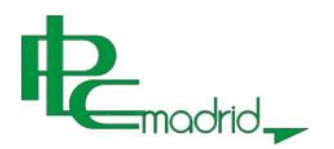

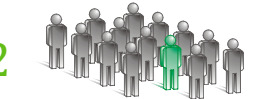

# INDICE

| 1. INTRODUCCION                                                              |
|------------------------------------------------------------------------------|
| 2. INICIO DEL PROGRAMA                                                       |
| 3. SELECCIÓN DE UN CERTIFICADO6                                              |
| 4. CONFECCIÓN DE UN CERTIFICADO8                                             |
| 4.1. CARACTERISTICAS GENERALES                                               |
| 4.2. DATOS ADMINISTRATIVOS                                                   |
| 4.3. DATOS FECNICOS                                                          |
| 4.4. CALCULOS PARA INSTALACIÓN INDIVIDUAL                                    |
| 4.5. CALCULUS PARA BLOQUE                                                    |
| 4.5.1. PREVISION DE CARGAS18 $4.5.2 CÁLCULOS DE DERIVACIONES IDIVIDUALES 21$ |
| 4.5.2. CALCOLOS DE DERIVACIONES IDIVIDUALES                                  |
| 4.5.4. CONFECCIÓN DE CERTIFICADOS DE UN BLOQUE NUEVO                         |
|                                                                              |
| 5. MEMORIA DESCRIPTIVA                                                       |
|                                                                              |
|                                                                              |
|                                                                              |
| 6.1. GRABAR                                                                  |
| 6.2. LEER                                                                    |
| 6.3. EXPORTAR                                                                |
|                                                                              |
| 7. SALIR DEL SOFTWARE                                                        |
| 8. SERVICIO TÉCNICO DEL SOFTWARE                                             |

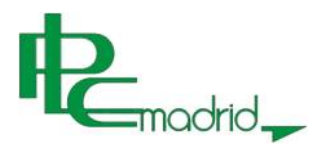

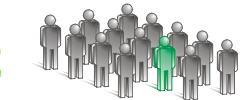

# INTRODUCCION

El presente manual pretende explicar de manera sencilla el funcionamiento del Sofía V.2 para realizar la confección de un certificado de instalación eléctrica de baja tensión.

Las novedades que presenta, a demás de su nuevo formato, son la de mediante actualizaciones realizar un certificado para baja tensión en cada una de las distintas comunidades autónomas que constituyen el territorio español; Cálculos más precisos respecto a el tipo de línea aplicando las características necesarias para cada una de ellas, instalación de enlace compuesta por acometida y línea general de alimentación, la derivación individual y la instalación interior, una ayuda mediante esquemas e imágenes que permiten una comprensión sencilla de cada uno de los elementos descritos en el documento.

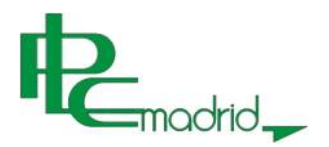

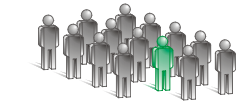

# INICIO DEL PROGRAMA

La primera ventaja que contiene este programa es el sistema de actualización automática, que se ejecuta al inicio.

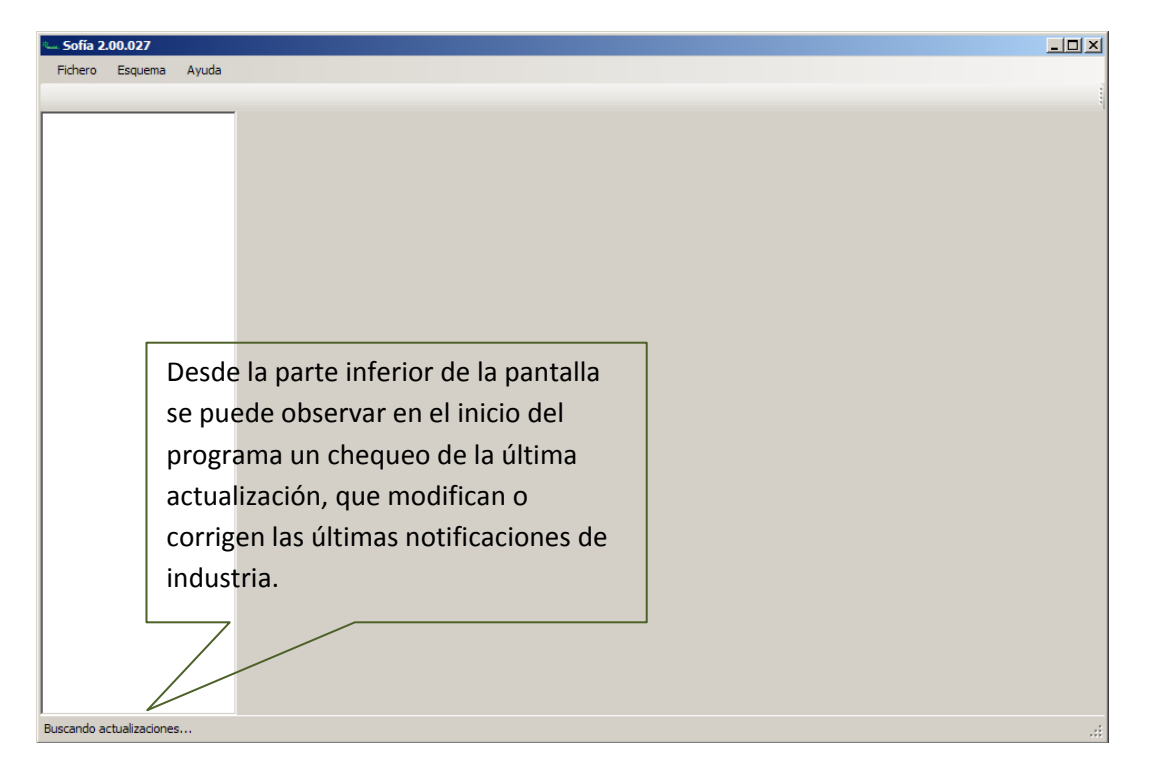

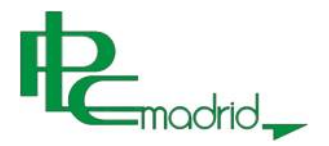

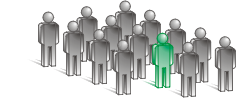

# SELECCIÓN DE UN CERTIFICADO

Tras el chequeo de actualización, para abrir una nueva certificación se procede a selecciona en la parte superior izquierda fichero y al abrirse el desplegable se debe seleccionar "Nueva certificación" que abrirá la pantalla de selección de comunidad.

| Fic                | hero  | Esquema     | Ayuda |
|--------------------|-------|-------------|-------|
| Nueva cerificación |       |             | n     |
|                    | Lee   | r           |       |
|                    | Gra   | bar         |       |
|                    | Exp   | ortar a pdf |       |
|                    | Salir |             |       |

En esta ventana y dependiendo de las comunidades adquiridas se presentará para su elección un listado para la selección de esta y así adaptar los formularios y cálculos a los criterios de dicha comunidad.

| Nueva certificación                                                                                                  |             |
|----------------------------------------------------------------------------------------------------|-------------|
| Comunidad de presentación                                                                                            |             |
| <ul> <li>Comunidad de Madrid</li> <li>Comunidad de Castilla la Mancha</li> <li>Comunidad de Castilla Leon</li> </ul> |             |
| Cancelar                                                                                                    | Siguiente > |

La nueva ventana nos va a pedir elegir entre realizar un certificado acompañado de una memoria técnica de diseño o un proyecto.

En el caso de la memoria técnica de diseño aparecerán las pestañas correspondientes para rellenar toda la documentación, en cambio en el caso de tratarse un proyecto para no llegar a equívocos no aparecerán los campos correspondientes a la memoria técnica de diseño.

| Nueva certificación                                                   |                        |
|-----------------------------------------------------------------------|------------------------|
| Tipo de certificación                                                 |                        |
| <ul> <li>Certificado con memoria técnica</li> <li>Proyecto</li> </ul> |                        |
| Cancelar                                                              | < Anterior Siguiente > |

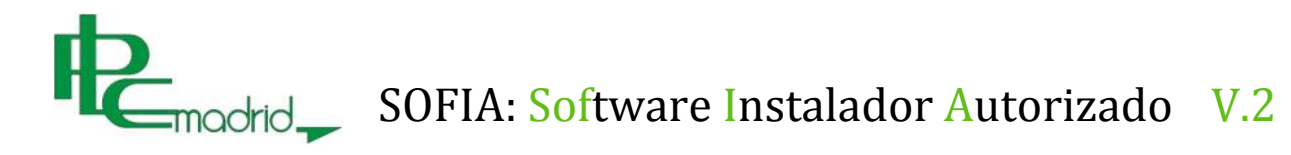

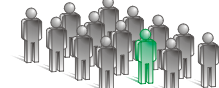

La nueva ventana nos permitirá seleccionar entre realizar un certificado para una instalación individual o un bloque de viviendas y locales.

| Nueva certificación |                        |
|---------------------|------------------------|
| Tipo de Instalación |                        |
|                     |                        |
| Individal           |                        |
| O Bloque            |                        |
|                     |                        |
| Canadlar            | ( Antonian )           |
|                     | < Anterior Sigulente > |

El motivo por el cual se realiza el certificado depende de cada comunidad autónoma, siendo los más comunes Nuevo, Ampliación, Modificación, Cambio de nombre y Cambio de tensión.

Esta selección nos condiciona para la creación de campos dentro del certificado y la memoria técnica de diseño.

| Nueva certificación   |                        |
|-----------------------|------------------------|
| Motivo de instalación |                        |
| Nueva                 |                        |
| C Ampliación          |                        |
| C Modificación        |                        |
| Cancelar              | < Anterior Siguiente > |

El último criterio de selección antes de comenzar el certificado es el de definir el uso de la instalación para aplicar las características correspondientes a los distintos tipos de circuitos.

| Nueva certificación |                                                                                                    |                      |
|---------------------|----------------------------------------------------------------------------------------------------|----------------------|
| Uso de Ins          | talación                                                                                                    |                      |
|                     | Vivienda Básica<br>Vivienda Básica<br>Vivienda Elevada<br>Local y Oficinas<br>Servicios Generales<br>Garaje<br>Otras Instalaciones |                      |
| Cancelar            |                                                                                                    | < Anterior Finalizar |

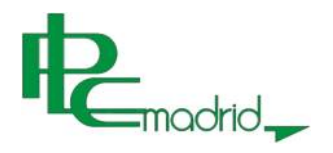

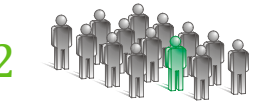

# CONFECCIÓN DE UN CERTIFICADO

### CARACTERISTICAS GENERALES

Tras aplicar todos los criterios el programa genera los campos necesarios según la selección definida y los distintos apartados para la confección y navegación del programa.

| Opciones del                                                                                                    | Pestañas de selección<br>de datos | Datos para confección<br>del certificado        |
|----------------------------------------------------------------------------------------------------|-----------------------------------|-------------------------------------------------|
| - Nuevo - Sofia 2.00.027<br>Fichero Esquema Ayuda                                                                                                    |                                   |                                                 |
| Documentación     Certificados     Certificado     Memoria Técnica     Medida y protección     Instalación de Enlace     Instalación Interior     Memoria Descriptiva |                                   | C.P.<br>Buscar<br>DNI - NIF                     |
| xplorador de documentos.                                                                                                    | Campos de datos.                  | Botón de librería:<br>titulares o instaladores. |

Opciones del programa: Desde este apartado se podrá abrir una nueva certificación, guardar la actual, abrir una existente, exportarla a pdf o cerrar el programa.

Pestañas de selección de datos: Estas pestañas nos permiten navegar entre los diferentes apartados del certificado, permitiendo acceder a los datos administrativos, técnicos y los cálculos.

Datos para confección del certificado: Explorador en el cual se rellenan los datos para la confección del certificado.

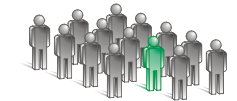

Explorador de documentos: Esta barra lateral permite la selección de los diferentes apartados proceder a rellenarlos.

madrid \_\_\_\_

Campos de datos: Campos para rellenar con la información necesaria la confección.

Botones de librería: Librería para poder guardar los datos de los titulares para exportarlos al certificado como para tener un listín de información o para guardar los datos del instalador para exportarlos en cada certificación.

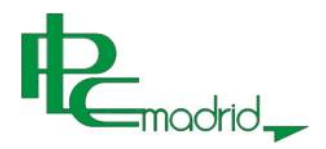

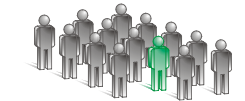

#### DATOS ADMINISTRATIVOS

Para comenzar el primer apartado es de datos administrativos que se compone de el emplazamiento de la instalación, titular y empresa instaladora.

| Datos Instalacion ( E                                    | Emplazamiento instalación )                                       |                                                                                                    |                                     |                       |
|----------------------------------------------------------|-------------------------------------------------------------------|----------------------------------------------------------------------------------------------------|-------------------------------------|-----------------------|
| Tipo de via                                              | •                                                                 |                                                                                                    |                                     |                       |
| Nombre Via                                               |                                                                   |                                                                                                    | _                                   |                       |
| Nº                                                       | Bis Escalera                                                      | Piso Puerta                                                                                             | -                                   |                       |
|                                                          |                                                                   | · ·                                                                                                    |                                     |                       |
| Provincia Madrid                                         | Municipio                                                         |                                                                                                    | C.P.                                |                       |
|                                                          |                                                                   |                                                                                                    | Buscar                              |                       |
| litular                                                  |                                                                   |                                                                                                    |                                     |                       |
| DNI - NIF                                                | Nombre o Razón Social                                             |                                                                                                    |                                     | $  \setminus \rangle$ |
|                                                          |                                                                   |                                                                                                    |                                     |                       |
| Apellido 1                                               |                                                                   | Apellido 2                                                                                              |                                     | Botón buscar          |
| Domicilio                                                |                                                                   | C                                                                                                    | .Р.                                 | nara la librería de   |
|                                                          |                                                                   |                                                                                                    |                                     |                       |
| Provincia                                                | Municipio                                                         |                                                                                                    |                                     | datos.                |
|                                                          |                                                                   |                                                                                                    | D                                   |                       |
| Teletóno                                                 | Fax                                                               | e-mail                                                                                                  | Buscar                              |                       |
| Representante (Si proc                                   | ede)                                                              | <u>p</u>                                                                                                | NI - NIF                            |                       |
|                                                          |                                                                   |                                                                                                    |                                     |                       |
| Nombre del Instalador<br>Categoría y<br>O E<br>Domicilio | especialidad de la empresa instaladora —<br>Jásica ⓒ Especialista | Categoría y especialidad del instalador<br>Categoría y especialidad del instalador<br>Básica (• Especia | Caducidad Certificado<br>11/12/2009 |                       |
|                                                          |                                                                   | ]                                                                                                    |                                     |                       |
| Provincia                                                | Municipio                                                         |                                                                                                    |                                     |                       |
| Telefóno                                                 | Fax                                                               | e-mail                                                                                                  | Buscar                              |                       |
| Observaciones                                            |                                                                   |                                                                                                    | Guardar                             |                       |
|                                                          |                                                                   |                                                                                                    |                                     |                       |
| Path Ficheros adicional                                  | les                                                               |                                                                                                    |                                     |                       |
|                                                          |                                                                   |                                                                                                    |                                     |                       |
|                                                          |                                                                   |                                                                                                    |                                     |                       |
|                                                          |                                                                   |                                                                                                    |                                     |                       |
| mpresa distribuidora                                     | 3                                                                 |                                                                                                    |                                     |                       |
| Nombre                                                   |                                                                   |                                                                                                    |                                     |                       |
|                                                          |                                                                   |                                                                                                    |                                     |                       |
|                                                          |                                                                   |                                                                                                    |                                     | 1                     |

En todos los apartados podemos encontrar un botón para buscar y guardar estos datos dentro de una librería.

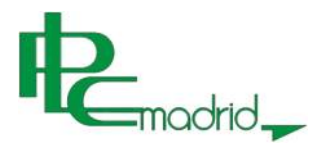

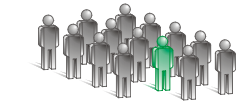

| Guardar como                                                        |                                                                                                    | ? ×      |
|---------------------------------------------------------------------|----------------------------------------------------------------------------------------------------|----------|
| Guardar en:                                                         | : 🔁 BASE DE DATOS SOFIA 💽 📀 🤔 🕬 🖽 🗸                                                                    |          |
| Documentos<br>recientes<br>Escritorio<br>Mis<br>documentos<br>Mi PC | <ul> <li>□ certificados</li> <li>□ emplazamiento</li> <li>□ instaladores</li> <li>□ titular</li> </ul> |          |
| Mis sitios de red                                                   | Nombre:                                                                                                | Guardar  |
|                                                                     | Tipo: Instaladores Sofía                                                                               | Cancelar |

El programa tiene asignados unas carpetas concretas para almacenar estos datos, con lo que es conveniente no cambiarlos de lugar.

|              | Empresa Instaladora                                                                       |                                                 |                    |
|--------------|-------------------------------------------------------------------------------------------|-------------------------------------------------|--------------------|
| Datos        | Apellidos y nombre o Razón Social                                                         | Nº Certificado Empresa Caducidad Certificado    |                    |
| empresa      |                                                                                           | 05/08/2009                                      |                    |
| instaladora  | Nombre del Instalador                                                                     | Nº Certificado Instalador Caducidad Certificado |                    |
| Instalationa |                                                                                           | 11/12/2009                                      | 💙 Fecha de         |
|              | Categoria y especialidad de la empresa instaladora Categoria<br>O Básica O Especialista O | a y especialidad del instalador<br>Básica       | caducidad de la    |
|              | Domicilio                                                                                 | C.P.                                            | documentación.     |
|              |                                                                                           |                                                 |                    |
|              | Provincia Municipio                                                                       |                                                 |                    |
|              | Telefóno Fax e-ma                                                                         | Buscar                                          |                    |
|              | Observaciones                                                                             | Guardar                                         |                    |
|              |                                                                                           |                                                 | Botones para la    |
| /            | Path Ficheros adicionales                                                                 |                                                 | librería de datos. |
| /            | -                                                                                         |                                                 |                    |
|              |                                                                                           |                                                 |                    |
| Cas          | illa para                                                                                 | Botón de archivo                                |                    |
| ano          | taciones.                                                                                 | adjunto.                                        |                    |
|              |                                                                                           |                                                 |                    |

Datos empresa instaladora: En este apartado se rellenarán los datos de la empresa instaladora y los del instalador, resaltando la fecha de caducidad, observaciones y la posibilidad de añadir un fichero.

Fecha de caducidad de la documentación: En los casos que la documentación espire, da un aviso con una antelación de 3 meses sobre este motivo.

Botones para la librería de datos: Librería para poder guardar los datos del instalador para exportarlos en cada certificación.

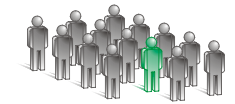

Botón de archivo adjunto: Permite la posibilidad de añadir un documento, certificado de empresa instaladora en baja tensión o carnet de instalador electricista autorizado a la información del instalador para tenerlo de forma más accesible.

madrid

Casilla para anotaciones: Línea que permite la anotación de cualquier información adicional que se le quiera caracterizar al instalador o la empresa instaladora.

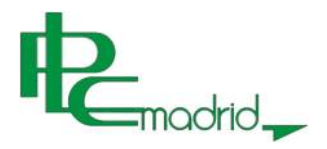

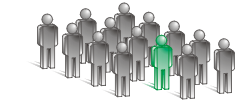

# DATOS TÉCNICOS

Tras los datos administrativos tenemos los datos técnicos, en los que aparece un resumen con las características generales de la instalación.

|             | Características de la instalación                                                            | Campo no   |
|-------------|----------------------------------------------------------------------------------------------|------------|
|             | Superficie (m <sup>2</sup> ) Aforo NA Temporalidad (días) NA                                 | requerido. |
| Campo       | Potencia Máxima<br>admisible (kW) [Calculado] Potencia Original NA Ampliación / Modificación | 1          |
| nabilitado. | Editar                                                                                       |            |

Según las características de la instalación se bloquearán campos no requeridos para la confección del certificado, permitiendo tardar el menor tiempo posible en confeccionar un certificado de instalación eléctrica de baja tensión y su memoria técnica de diseño correspondiente.

| Certificación de la empresa instaladora                    |                                                                     |
|------------------------------------------------------------|---------------------------------------------------------------------|
| Aplica y se incluye certificación del R.D. 1890/2008 REAE  | Potencia instalada luminarias y auxiliares R.D. 1890/2008 (kW)      |
| № de Visado Fecha de vis                                   | isado 05/08/2009 - Fecha de certificado 11/12/2009 -                |
| Aplica ITC - BT 51 sobre instalación de automatismos, gest | tión técnica de la energía y seguridad para viviendas y edificios 🗖 |
| Verificaciones por medidas y ensayos                       | Fecha                                                               |
|                                                            | autoactualizable                                                    |
| Resistencia puesta a tierra (Ω)                            | Resistencia de aislamiento de los conductores (MΩ)                  |
| Otras                                                      | Valor Unidad de medida                                              |
|                                                            |                                                                     |
| Acometida                                                  |                                                                     |
|                                                            |                                                                     |
| Contadores ( Ubicación y sistema)                          | Ayuda.                                                              |
| Tipo 📃 💽                                                   | Situación                                                           |
| Protecciones                                               | Sistemas de conexión del neutro y de las masas                      |
| Protección contra sobre tensiones                          | Esquema de distribución                                             |

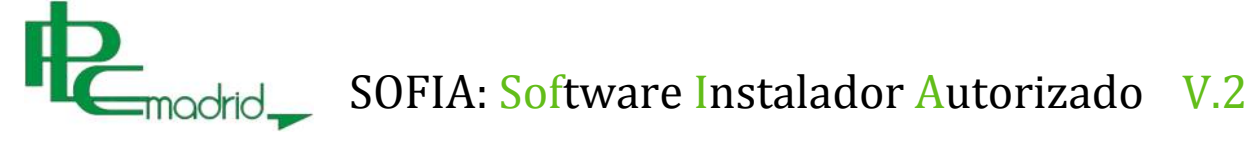

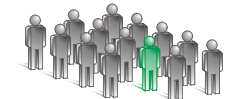

Para la comprensión de los elementos de la instalación se ha añadido una ayuda que permite la visualización del código, esquema, fotografía y una breve descripción sobre los elementos más destacados en la confección del certificado.

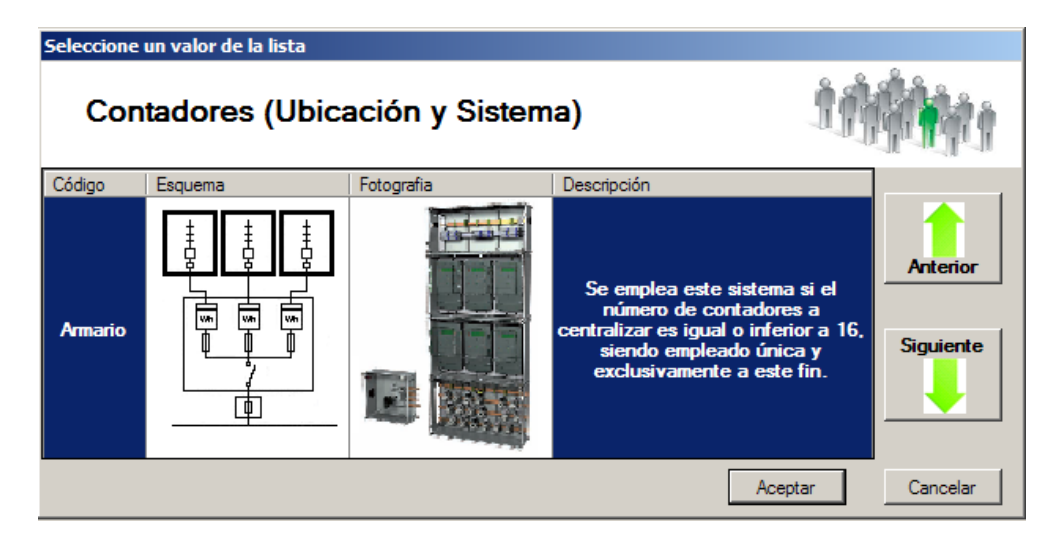

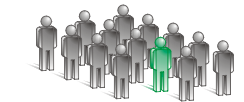

### CÁLCULOS PARA INSTALACIÓN INDIVIDUAL

madrid\_

El siguiente paso para continuar con la confección es el apartado de cálculos; en este campo se concretan los datos de tensión, potencia máxima admisible, intensidad del interruptor general automático y del interruptor diferencial general o de mayor amperaje, sección de la derivación individual y demás características de la alimentación de la instalación interior.

Estos cálculos se hacen de acuerdo a lo indicado en la Norma UNE-20460-5-523:2004, para aplicar la intensidad máxima admisible en los conductores.

El primer paso es seleccionar la tensión entre las cuatro opciones que aparecen; tras esto seleccionar entre la intensidad del interruptor general automático o la potencia máxima admisible de la instalación.

Adecuando los factores al tipo de instalación se calculará la sección de la derivación individual, pudiendo ampliarla mediante la opción de "Forzar".

| Tensi                          | ión                                                                           |
|--------------------------------|-------------------------------------------------------------------------------|
| Características <sub>Ten</sub> | nsión línea 230   Amperaje I.G.A. (A) 25  Poder de corte (kA) 6               |
| de la                          | Potencia (KW) 5.75  Sistente factor de corrección                             |
| instalación.                   |                                                                               |
|                                |                                                                               |
| Selección del tino             |                                                                               |
|                                | Conducto C Tubo o bandeja C Al aire C.d.t. max. (%) 1 🔽 Longitud (m) 10       |
| de instalación                 | ITC-BT-20 T.P. C.dt. max. (v) 2.30 Longitud max. 13.24                        |
| según Norma 🛛 📝                |                                                                               |
| UNE-20460-5-523                | Cable C UniPolar C MultiConductor c.d.t. real (v) 1./4 I C=56                 |
|                                | Tecla Forzar                                                                  |
| Secc                           | ión y protecciones                                                            |
|                                | acción Instalada C V Diametro tubo / 22 V Susible C2 V                        |
|                                | , rozar Sección bandeja 132 - rozar politica politica - rozar sección bandeja |
| Selección de <sub>Se</sub>     | acción por C.d.T. 6 Sección conductos Amperaje Diferencial 40 🔻               |
| la derivación                  | rién v intensidad 🖌 🖉 🖉                                                       |
| individual.                    |                                                                               |
|                                | Tensión nominal 0.4 / 0.75 Nº Tubos en Bandeja 1                              |
|                                |                                                                               |
|                                |                                                                               |
| Puest                          | a a Tierra                                                                    |
|                                | Tipo IZ Picase I Mallase № Flectrodos                                         |
|                                |                                                                               |
|                                | Conductor de protección (mm <sup>-</sup> ) 6 Forzar                           |
|                                |                                                                               |

Tras introducir todos los campos para la selección de las características de la instalación el siguiente paso es el de actualizar los campos de medidas y protecciones, donde automáticamente seleccionará el tipo de suministro y el fusible y sus características.

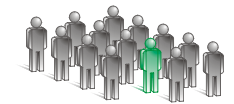

| Punto de medida y protección                                         |             |
|----------------------------------------------------------------------|-------------|
| Nº Suministros                                                       |             |
| Monofásicos 1 Trif. > 15kW Trif. 15< Pot. < 43,65 Kw Trif. > 43,65Kw | Automático. |
| Emplazamiento                                                        |             |
| Nº Plantas Nº Contadores / Centralización                            |             |
| Ubicación de los contadores                                          |             |
| Fusible de Seguridad e interruptor general de maniobra               |             |
| Int. Nominal 1 💌 x 63 💌 Poder de corte 6 💌 Ubicación                 |             |
| Marca y Modelo                                                       |             |

En el apartado de instalación de enlace se definirán las características de la acometida y la LGA que alimentan la instalación calculándolo y pudiendo aumentar el resultado obtenido de la misma manera que en el cálculo de la derivación individual.

| Acometida   | Acometida y L.G.A.         |           |                   |                    |             |         |            |                     |          |                   |        |                                        |         |  |
|-------------|----------------------------|-----------|-------------------|--------------------|-------------|---------|------------|---------------------|----------|-------------------|--------|----------------------------------------|---------|--|
| Instalación | № de<br>tubos /<br>Bandeja | Tensión   | Intensidad<br>(A) | Potencia<br>c.(kW) | Nº<br>Cond. | Seccion | L.<br>max. | Caida de<br>Tensión | Material | V.<br>Aislamiento | Tipo   | Potencia<br>Total<br>Instalada<br>(kW) | Fusible |  |
| Acometida   | 1                          | 400/230 💌 | 160 💌             | 110,85             | 5 💌         | 16 💌    | 10         | 2,27                | Cu 💌     | 0,6/1 💌           | T.P. 💌 | 110.85                                 | 160     |  |
| L.G.A I     | 1                          | 400/230 💌 | 63 💌              | 43,65              | 3,5 💌       | 10 💌    | 15         | 2,15                | Cu 💌     | 0,6/1 💌           | Т.Р. 💌 | 43.65                                  | 63      |  |
| L.G.A.II    | 1                          | 400/230 💌 | 80 💌              | 55,43              | 3,5 💌       | 16 💌    | 25         | 2,84                | Cu 💌     | 0,6/1 💌           | T.P. 💌 | 55.43                                  | 63      |  |

El aspecto de la instalación interior es bastante similar al de la instalación de enlace salvo en la selección del circuito y la forma de nombrarlo, estas dos primeras celdas, son las que van a marcar las características principales, la primera de ellas, "intensidad de circuito" indica la intensidad del interruptor magnetotérmico que la va a proteger, seleccionándose desde un desplegable, el siguiente campo es el de nombre del circuito donde de manera abreviada se indica el nombre de este.

|         | Circuitos internos |     |          |                |                   |                    |             |                 |   |                |                            |          |   |          |        |          |        |          |      |          |  |          |  |          |  |          |  |          |  |                |  |      |  |                 |                  |
|---------|--------------------|-----|----------|----------------|-------------------|--------------------|-------------|-----------------|---|----------------|----------------------------|----------|---|----------|--------|----------|--------|----------|------|----------|--|----------|--|----------|--|----------|--|----------|--|----------------|--|------|--|-----------------|------------------|
| lr<br>C | ntensid<br>ircuito | lad | Nombre   | Tensión<br>(V) | Intensidad<br>(A) | Potencia<br>c.(kW) | Nº<br>Polos | Seccio<br>(mm²) | n | L. max.<br>(m) | Caida de<br>Tensión<br>(V) | Material |   | Material |        | Material |        | Material |      | Material |  | Material |  | Material |  | Material |  | Material |  | V. Aislamiento |  | Tipo |  | P. max.<br>(kW) | P. Total<br>(kW) |
| 1(      | 0                  | •   | ILU      | 230 💌          | 10                | 2,30               | 3           | 1,5             | • | 24,84          | 6,90                       | Cu 💽     | - | 0,45     | / 0,75 | -        | E.T.F. | Ŧ        | 2,30 | 2,30     |  |          |  |          |  |          |  |          |  |                |  |      |  |                 |                  |
| 10      | 6                  | •   | O.USOS   | 230 💌          | 16                | 3,68               | 3           | 2,5             | • | 25,87          | 6,90                       | Cu 💽     | • | 0,45     | / 0,75 | •        | E.T.F. | •        | 3,68 | 3,68     |  |          |  |          |  |          |  |          |  |                |  |      |  |                 |                  |
| 25      | 5                  | •   | COC      | 230 💌          | 25                | 5,75               | 3           | 6               | • | 39,74          | 6,90                       | Cu 💽     | - | 0,45     | / 0,75 | -        | E.T.F. | Ŧ        | 5,75 | 5,75     |  |          |  |          |  |          |  |          |  |                |  |      |  |                 |                  |
| 20      | 0                  | •   | LV,LVV   | 230 💌          | 20                | 4,60               | 3           | 4               | - | 33,12          | 6,90                       | Cu       | • | 0,45     | / 0,75 | -        | E.T.F. | •        | 4,60 | 4,60     |  |          |  |          |  |          |  |          |  |                |  |      |  |                 |                  |
| 1(      | 6                  | •   | 0.U.Z.H. | 230 💌          | 16                | 3,68               | 3           | 2,5             | • | 25,87          | 6,90                       | Cu 💽     | - | 0,45     | / 0,75 | -        | E.T.F. | •        | 3,68 | 3,68     |  |          |  |          |  |          |  |          |  |                |  |      |  |                 |                  |

madrid\_

Ejemplo de instalación interior de vivienda.

Intensidad del circuito.

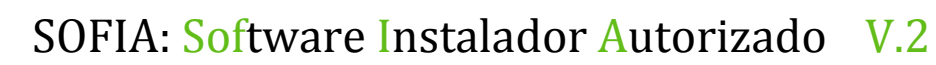

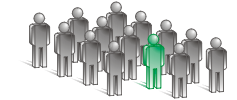

Selección uso de circuito.

madrid

Para el caso de una instalación que no esté destinada a una vivienda aparecerá un nuevo campo al lado de nombre, que solo debe seleccionarse en el caso de tratarse de un circuito destinado a alumbrado, tanto convencional como de emergencia.

| Г | Circuit            | Circuitos internos |        |                  |                |                   |                    |             |                  |                |                            |          |                |        |  |
|---|--------------------|--------------------|--------|------------------|----------------|-------------------|--------------------|-------------|------------------|----------------|----------------------------|----------|----------------|--------|--|
|   | Intensi<br>Circuit | idad<br>o          | Nombre | Uso<br>Alumbrado | Tensión<br>(V) | Intensidad<br>(A) | Potencia<br>c.(kW) | Nº<br>Polos | Seccion<br>(mm²) | L. max.<br>(m) | Caida de<br>Tensión<br>(V) | Material | V. Aislamiento | Тіро   |  |
| l | 10                 | •                  | ILU    |                  | 230 💌          | 10                | 2,30               | 3           | 1,5 💌            | 24,84          | 6,90                       | Cu 💌     | 0,45 / 0,75 💌  | E.T.F. |  |
| l | 10                 | •                  | EMER   | •                | 230 💌          | 10                | 2,30               | 3           | 1,5 💌            | 24,84          | 6,90                       | Cu 💌     | 0,45 / 0,75 💌  | E.T.F. |  |
| l | 16                 | •                  | P1     |                  | 230 💌          | 16                | 3,68               | 3           | 2,5 💌            | 25,87          | 6,90                       | Cu 💌     | 0,45 / 0,75 💌  | E.T.F. |  |
| l | 16                 | -                  | P2     |                  | 230 💌          | 16                | 3,68               | 3           | 2.5 💌            | 25.87          | 6.90                       | Cu 🔻     | 0.45 / 0.75 💌  | E.T.F. |  |

Ejemplo de instalación interior no vivienda.

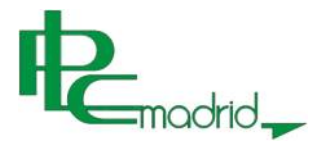

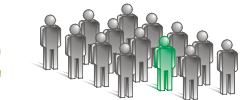

# CÁLCULOS PARA BLOQUE PREVISIÓN DE CARGAS

Si en lugar de seleccionar una instalación *individual*, al inicio se ha seleccionado *bloque* aparecerá la pestaña "*Previsión de cargas*", en la que se realiza un estudio de las cargas de la Línea General de Alimentación (L.G.A.).

En este apartado se realizará el cálculo de la previsión de todas las instalaciones alimentadas por la L.G.A. agrupadas en: Viviendas, servicios generales, garajes, locales/oficinas/industrias y otras instalaciones además de la realización de un escueto presupuesto.

El primer campo permite seleccionar una de las tensiones de red comercializadas en el territorio español, para la selección de las potencias correspondientes.

El siguiente campo es el resumen de las viviendas y locales del edificio y las potencias totales de los diferentes grupos de instalaciones.

Las viviendas se dividen en básicas, elevadas y tarifa nocturna (nueva discriminación horaria) hasta un total de tres por cada tipo; Al seleccionar las viviendas en la parte derecha se realizarán los cálculos de la media aritmética de las potencias y el coeficiente de simultaneidad para obtener el resultado de la potencia total destinada a viviendas.

Los servicios generales se confeccionan manualmente escribiendo la potencia destinada a cualquiera de los seis ejemplos de circuitos, que mediante el asistente se puede calcular con el coeficiente de simultaneidad requerido.

El garaje puede ser calculado manualmente desde el campo otros sistemas o automáticamente indicando la superficie total del garaje, este cálculo permite sobredimensionar el cálculo aumentando la potencia de cálculo (W/m<sup>2</sup>).

Los locales/oficinas/industrias tienen el mismo sistema que las viviendas para la selección de la instalación, mediante desplegable, permitiendo en este caso también un máximo de 3 instalaciones del mismo tipo; El cálculo de las potencia es idéntico al de los garajes, (ver párrafo anterior).

El cálculo para otras instalaciones es manual realizándose al final de este la suma de las potencias de fuerza, alumbrado y otras instalaciones.

El presupuesto es un resumen de los precios totales de cada parte de la instalación para su conocimiento.

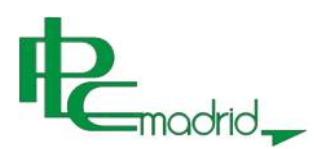

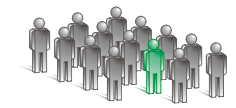

| Tensión de alimentación       • 127 / 230       • 230 / 400       Selección de tensión de calculo.         ************************************                                                                                                    | Datos administrativos                                                                 | Datos Técn                                             | icos Previsión              | n de cargas                  |                              |                                                  |                                     |                                                                                |                                                       |
|----------------------------------------------------------------------------------------------------|---------------------------------------------------------------------------------------|--------------------------------------------------------|-----------------------------|------------------------------|------------------------------|--------------------------------------------------|-------------------------------------|--------------------------------------------------------------------------------|-------------------------------------------------------|
| Plasmen del blage       Nº de vivendas por plants       Sel       Nº de locales       Calculo.         10       Plante pidencia       Nº de vivendas por plants       Sel       333       Locales y Otomics (bir)       333         10       Plante pidencia       Nº de vivendas por plants       Sel       333       Locales y Otomics (bir)       333       Locales y Otomics (bir)       333       Locales y Otomics (bir)       333       Locales y Otomics (bir)       333       Locales y Otomics (bir)       333       Locales y Otomics (bir)       333       Locales y Otomics (bir)       333       Locales y Otomics (bir)       333       Locales y Otomics (bir)       333       Locales y Otomics (bir)       333       Locales y Otomics (bir)       123,64       Calculos.         Vertencion       Nº de vivendas       Otomics (bir)       333       Locales y Otomics (bir)       Calculos.       Ayuda para factores de corrección.       333       Ayuda para factores de corrección.       333       Ayuda para factores de corrección.       333       Ayuda para factores de corrección.       333       Ayuda para factores de corrección.       Sel       Otomic (bir)       Ayuda para factores de corrección.       333       Ayuda para factores de corrección.       Sel       Otomic (bir)       Calculos.       Ayuda para factores de corrección.       Sel       Calculos.       Ayuda                                                                                                    | Tensión de alime                                                                      | ntación —                                              |                             | 0 127 / 230                  |                              | 230 / 400     400                                | )                                   | <                                                                              | Selección de                                          |
| 10       We depote at effect of a We windes por parts [2/4]       Me to base [3]       Calif Cullo.         263       Resume potenciae       (0)       20.00       Service generates (No)       23.31       Coste or fill accore (No)       23.31       Coste (0)       23.31       Coste (0)       23.31       Coste (0)       23.31       Coste (0)       23.31       22.54       Coste (0)       23.31       23.31       23.31       23.31       23.31       23.31       23.31       23.31       23.31       23.31       23.31       23.31       23.31       23.31       23.31       23.31       23.31       23.31       23.31       23.31       23.31       23.31       23.31       23.31       23.31       23.31       23.31       23.31       23.31       23.31       23.31       23.31       23.31       23.31       23.31       23.31       23.31       23.31       23.31       23.31       23.31       23.31       23.31       23.31       23.31       23.31       23.31       23.31       23.31       23.31       23.31       23.31       23.31       23.31       23.31       23.31       23.31       23.31       23.31       23.31       23.31       23.31       23.31       23.31       23.31       23.31       23.31       23.31                                                                                                    | Resumen del blo                                                                       | que                                                    |                             |                              |                              |                                                  |                                     |                                                                                | tension de                                            |
| 25       Plesseer potencias         10       75.62         10       0.00         11       123.64         11       123.64         11       123.64         11       123.64         11       123.64         11       123.64         11       123.64         11       123.64         11       123.64         11       123.64         12       123.64         12       123.64         12       123.70         12       123.70         12       123.70         12       123.70         12       123.70         12       123.70         12       123.70         12       123.70         123.70       123.70         123.70       123.70         123.70       123.70         123.70       123.70         123.70       123.70         123.70       123.70         123.70       123.70         123.70       123.70         123.70       123.70         123.70       123.70         123.70       <                                                                                                    | Nº de plantas o                                                                       | lel edificio                                           | 4                           | Nº de viviendas              | por planta                   | 3/4                                              | Nº de locales 3                     |                                                                                | calculo.                                              |
| Verside (%)       0.00       Services generates (%)       0.01       Total (%)       123.64         Verside (%)       0.00       0.00       Total (%)       123.64         Verside (%)       0.00       0.00       Total (%)       123.64         Verside (%)       0.00       0.00       Total (%)       123.64         Verside (%)       0.00       0.00       0.00       Total (%)         Verside (%)       0.00       0.00       0.00       0.00         Verside (%)       0.00       0.00       0.00       0.00         Verside (%)       0.00       0.00       0.00       0.00         Verside (%)       0.00       0.00       0.00       0.00         Verside (%)       0.00       0.00       0.00       0.00         Verside (%)       1.50       0.00       0.00       0.00       0.00         Verside (%)       1.50       0.00       0.00       0.00       0.00       0.00         Verside (%)       Federals Rel Calue Superioral Rel Calue Superioral                                                                                                    | Resumen poten                                                                         | ias —                                                  | 75.00                       | _                            | <b>Г</b>                     | 0.01                                             |                                     |                                                                                |                                                       |
| Viencias       Viencias       Viencias <td< td=""><td>Viviendas (<br/>Otas Instalaciones (</td><td>(Kw)</td><td>75,02</td><td>Servicios general<br/>Gar</td><td>les (Kw)<br/>∋ie (Kw)</td><td>9,31</td><td>Locales y Oficinas<br/>Total</td><td>(Kw) 39,31<br/>(Kw) 123,64</td><td></td></td<>                                                                                                    | Viviendas (<br>Otas Instalaciones (                                                   | (Kw)                                                   | 75,02                       | Servicios general<br>Gar     | les (Kw)<br>∋ie (Kw)         | 9,31                                             | Locales y Oficinas<br>Total         | (Kw) 39,31<br>(Kw) 123,64                                                      |                                                       |
| Carage (kiv)       Potencia Real Cálculo       Superficie Total       Potencia Total         Ventilación Natural (mn. 10 W/m)                                                                                                    | Viviendas<br>Tipo<br>BASICA 1<br>ELEVADA 1<br>Servicios general<br>Ascensores<br>3,45 | Potencia<br>5,75<br>11,5<br>les ( Poter<br>o / Calor G | Nº de<br>10<br>3            | e viviendas                  | nas Otro                     | Media aritmética<br>Potencias Máxima<br>7,08<br> | Coeficiente<br>Simultaneida<br>10.6 | d Carga Total<br>50 75.02<br>10 .00<br>Potencia Prevista<br>ección <b>9.31</b> | Cálculos.<br>Ayuda para<br>factores de<br>corrección. |
| Instalación       Nª       Potencia       Potencia       Otras       Potencia         Local Comercial 1       1       100       100       12.5       22.50       Carga Prevista         Oficina 1       1       100       60       7.36       13.36       39.31         Oficina 1       1       100       60       7.36       13.36       39.31         Oficina 1       1       100       60       7.36       13.36       39.31         Oficina 1       1       100       60       7.36       13.36       39.31         Oficina 1       1       100       60       7.36       13.36       39.31         Oficina 1       1       100       60       7.36       13.36       39.31         Oras       Potencia       Potencia       Potencia       Potencia       Carga Prevista       39.31         Otencia       Potencia       Potencia       Potencia       Potencia       Potencia       Carga Prevista       Carga Prevista         Instalacione       Potencia       Potencia       Potencia       Potencia       Total       Otencia         Desglose       Puesta       LG.A <td>Garaje (kW)<br/>Ventilación<br/>Ventilazión forzada (</td> <td>Natural (mir<br/>Min. 3,45kW</td> <td>n. 10 W/m²)<br/>/, 20 W/m²)</td> <td>Potencia Real C<br/>(W/m²)</td> <td>alculo Sup<br/>(m²</td> <td>erficie Total Pot<br/>) Sist</td> <td>encia Otros<br/>emas (kW) Poten</td> <td>cia Total<br/>Carga Prevista</td> <td></td>                                                                                                    | Garaje (kW)<br>Ventilación<br>Ventilazión forzada (                                   | Natural (mir<br>Min. 3,45kW                            | n. 10 W/m²)<br>/, 20 W/m²)  | Potencia Real C<br>(W/m²)    | alculo Sup<br>(m²            | erficie Total Pot<br>) Sist                      | encia Otros<br>emas (kW) Poten      | cia Total<br>Carga Prevista                                                    |                                                       |
| Instalación       Nª       Potencia<br>Real       Superficie Total       Potencia<br>Otros       Potencia<br>Total         Local Comercial 1       1       100       100       12.5       22.50         Local Comercial 2       1       100       20       3.45         Oficina 1       1       100       60       7.36       13.36         Image: Comercial 2       1       100       60       7.36       13.36         Image: Comercial 2       1       100       60       7.36       13.36         Image: Comercial 2       1       100       60       7.36       13.36         Image: Comercial 2       1       100       60       7.36       13.36         Image: Comercial 2       1       100       60       7.36       13.36         Image: Comercial 2       1       100       60       7.36       13.45         Image: Comercial 2       Potencia       Potencia 2       0.00       0.00         Imatalacion       Potencia       Potencia 2       Potencia Total       0.00       0.00         Imatalaciones       Imatalaciones       Imatalaciones       Imatalaciones       0.00       0.00         Imatalaciones       Imatalaciones <td>Locales comercia</td> <td>ales y/o ofi</td> <td>icinas y/o ind</td> <td>dustriales</td> <td></td> <td></td> <td></td> <td></td> <td>l</td>                                                                                                    | Locales comercia                                                                      | ales y/o ofi                                           | icinas y/o ind              | dustriales                   |                              |                                                  |                                     |                                                                                | l                                                     |
| Local Comercial 1       1       100       100       12.5       22.50       3.44         Local Comercial 2       1       100       60       7.36       13.36       39.31         Image: Compression of the service of the service of the ser                                                                                                    | Instalación                                                                           | Nº                                                     | Potencia<br>Real<br>Calculo | Superficie                   | Total                        | Potencia<br>Otros<br>Sistemas                    | Potencia<br>Total                   |                                                                                |                                                       |
| Local Comercial 2       1       100       20       3,45         Oficina 1       1       100       60       7,36       13,36         Image: State of the state of the s                                                                                                    | Local Comercial 1                                                                     | • 1                                                    | 1                           | 100                          | 100                          | 12,5                                             | 22,50                               | Carga Prevista                                                                 |                                                       |
| Oficina 1       1       100       60       7,36       13,36         Image: Statistic construction in the statistic construction in the statistic constructine construction in                                                             | Local Comercial 2                                                                     | • 1                                                    | 1                           | 100                          | 20                           |                                                  | 3,45                                | 39,31                                                                          |                                                       |
| Otras Instalaciones industriales, agrarias o de servicios         Instalacion       Potencia         Prevista       Otras         Alumbrado       Instalaciones         Instalaciones       Carga Prevista         Otras       Otras         Otras       Potencia         Total       Otras         Otras       Instalaciones         Instalaciones       Otras         Otras       Otras         Otras       Otras         Otras       Otras         Otras       Otras         Instalaciones       Otras         Otras       Otras         Otras       Total                                                                                                    | Oficina 1                                                                             | <u> </u>                                               | 1                           | 100                          | 60                           | 7,36                                             | 13,36                               |                                                                                |                                                       |
| Otras Instalaciones industriales, agrarias o de servicios         Instalacion       Potencia       Potencia       Potencia previstas       Potencia Total         Instalacion       Prevista       Alumbrado       Instalaciones       Potencia Total         Instalaciones       Instalaciones       Instalaciones       Carga Prevista         Otras       Instalaciones       Instalaciones       Otros       Total                                                                                                    |                                                                                       |                                                        |                             |                              |                              |                                                  | 3,43                                |                                                                                |                                                       |
| Potencia<br>prevista       Potencia<br>Prevista<br>Alumbrado       Potencia previstas<br>Otras<br>Instalaciones       Potencia Total         Carga Prevista       Carga Prevista       0,00         Presupuesto       0.00         Materiales       L.G.A.       Punto<br>Medida       Instals.<br>Indivs.       Otros       Total         Materiales       Instale       Instals.       Otros       Total                                                                                                    | -Otras Instalacion                                                                    | es industri                                            | ales, agrarias              | s o de servicio              | )S                           |                                                  |                                     |                                                                                | 1                                                     |
| Carga Prevista         Carga Prevista         0,00         Presupuesto         Desglose       Puesta a tierra       L.G.A.       Punto Medida       Instals.       Otros       Total         Materiales       Indivision       Instalis       Otros       Total       Total £                                                                                                    | Instalacion                                                                           | Potencia<br>prevista Fu                                | lerza Alu                   | otencia<br>evista<br>umbrado | Potenci<br>Otras<br>Instalac | a previstas<br>iones                             | Potencia Total                      |                                                                                |                                                       |
| Colspan="6">Colspan="6">Colspan="6">Colspan="6">Colspan="6">Colspan="6">Colspan="6"Colspan="6"Colspa |                                                                                       |                                                        |                             |                              |                              |                                                  |                                     | Carga Previeta                                                                 |                                                       |
| Uses of the second second sec |                                                                                       |                                                        |                             |                              |                              |                                                  |                                     |                                                                                |                                                       |
| Presupuesto         Desglose       Puesta<br>a tierra       L.G.A.       Punto<br>Medida       Derivs.<br>Indivs.       Instals.<br>Interior       Otros       Total         Materiales             Total         Mano de Obra             Total                                                                                                    |                                                                                       |                                                        |                             |                              |                              |                                                  |                                     | 0.00                                                                           |                                                       |
| Desglose     Puesta<br>a tierra     L.G.A.     Punto<br>Medida     Derivs.<br>Indivs.     Instals.<br>Interior     Otros     Total       Materiales                                                                                                    | Presupuesto                                                                           |                                                        |                             |                              |                              |                                                  |                                     |                                                                                | I                                                     |
| Materiales     Mano de Obra     Total €                                                                                                    |                                                                                       | Puesta                                                 | L.G.A.                      | Punto Der<br>Medida Indi     | ivs. Ins<br>ivs. Int         | tals.<br>erior Otros                             | Total                               |                                                                                |                                                       |
| Mano de Obra Total €                                                                                                    | Desglose                                                                              | atiena                                                 |                             |                              |                              |                                                  |                                     |                                                                                |                                                       |
|                                                                                                    | Desglose<br>Materiales                                                                | a tierra                                               |                             |                              |                              |                                                  |                                     |                                                                                |                                                       |

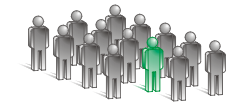

El asistente de los factores de corrección nos permite elegir cuatro tipos de receptores, lámparas de descarga, motores de elevación y transporte, el motor de mayor potencia (en caso de no ser de elevación y transporte) y otros, este último acapara el resto de motores o receptores. Tras indicar el tipo de motor y la cantidad de ellos excepto en el de mayor potencia se realizará el cálculo de la potencia total con los factores de corrección aplicables en cada caso.

madrid\_

Esta herramienta también permite la conversión de caballos a kilowatios, una calculadora y la explicación de los diferentes factores de corrección según el REBT.

|           | Factor | es de correción                              |             |                  |         |            |         |
|-----------|--------|----------------------------------------------|-------------|------------------|---------|------------|---------|
|           | С      | álculo de potencia                           |             |                  |         | 1M         |         |
|           |        | Тіро                                         | Cantidad    | Potencia<br>(kW) | P.Total | Cv 2 >> Kw | 1,472   |
|           | 1      | Lámparas de descarga                         | 18          | 0,06             | 1,94    |            |         |
| pos de    |        | Motores de elevación y transporte (p. total) | 1           | 3,45             | 4,49    | Calc       | uladora |
| ceptores. |        | Motor de mayor potencia                      | 1           | 1,47             | 1,84    |            |         |
|           | _      | Otros                                        | 3           | 1,47             | 4,41    |            |         |
|           |        |                                              |             |                  | 0,00    |            |         |
|           |        | Potencia tot                                 | al prevista |                  | 12,68   | Ac         | eptar   |

Los cálculos realizados por el asistente no se exportan a ningún apartado del certificado, únicamente son orientativos para la aplicación en los diferentes campos.

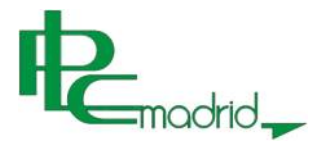

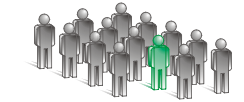

### CÁLCULOS DE DERIVACIONES IDIVIDUALES

En la pestaña de instalación de enlace sigue estando en primer lugar los cálculos de acometida y de L.G.A.´s, pero al tratarse de un bloque se añaden también los cálculos de las derivaciones individuales, que para su cálculo se deben seguir los siguientes pasos:

| Selección     | Derivaciones Individu                                    | uales       |                  |         |         |     |          |      |        |        |       |    |      |          |      |       |         |
|---------------|----------------------------------------------------------|-------------|------------------|---------|---------|-----|----------|------|--------|--------|-------|----|------|----------|------|-------|---------|
| del tipo de 🛛 | Instalación                                              | Descripción | Nº de<br>tubos / | Tensión | Intensi | dad | Potencia | Nº   | .      | Forzar | Secci | on | L.   | Caida de | Mate | erial | V Aisla |
| derivación    |                                                          |             | Bandeja          |         | (A)     |     | c.(KVV)  | Cond | 1.     |        |       |    | max. | lension  |      |       |         |
| individual    | BÁSICA                                                   | VB1         | 6                | 230     | 25      | •   | 5,75     | 3    | -      |        | 6     | •  | 16   | 3,03     | Cu   | -     | 0,45 /  |
| inuiviuuai.   | ELEVADA                                                  | VE1         | 3                | 230     | 50      | -   | 11,50    | 3    | •      |        | 25    | •  | 20   | 1,82     | Cu   | •     | 0,45 /  |
|               | SERV. GENERALES SG 1 230 25 💽 5,75 3 🔽 🗖 6 💽 5 0,95 Cu 💌 |             |                  |         |         |     |          |      | 0,45 / |        |       |    |      |          |      |       |         |
|               | •                                                        |             |                  |         |         |     |          |      |        |        |       |    |      |          |      |       | Þ       |
|               | Linea de enlace a Tierra (LGA 1)                         |             |                  |         |         |     |          |      |        |        |       | -  |      |          |      |       |         |
|               | Tipo M Picas I Placas I Mallas Nº Electrodos I           |             |                  |         |         |     |          |      |        |        |       |    |      |          |      |       |         |

- 1. Selección del tipo de derivación individual.
- 2. Descripción de esta.
- 3. Indicación del Nº de derivaciones individuales de misma Intensidad y Sección.
- 4. Indicar la tensión.
- 5. Indicar la Intensidad del Interruptor General Automático (I.G.A.).
- 6. Selección de la longitud de la línea más lejana.
- 7. Selección del tipo de instalación.

8. Comprobar que la sección calculada coincide con la instalada y en caso contrario FORZAR al un valor mayor correspondiente.

En este aparatado no es necesario seleccionar las instalaciones de modo ordenado al estar programado el campo al que deben exportarse.

madrid\_

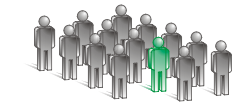

# CÁLCULOS DE LA INSTALACIÓN INTERIOR

El apartado de Instalación Interior está dividido en 4 partes, vivienda básica, vivienda elevada, servicios generales e instalaciones industriales; En cada apartado de estos se indicarán los circuitos más comunes a las instalaciones a las que se encuentran representando, al tratarse de un resumen genérico de estas.

Para el caso de locales, oficinas u otras instalaciones se emplazarán en el apartado de instalaciones industriales.

| Vision              | os int   | emos           |                  |                   |                    |                  |             |                    |                |                            |                                      |                |               |           | Instalación  |
|---------------------|----------|----------------|------------------|-------------------|--------------------|------------------|-------------|--------------------|----------------|----------------------------|--------------------------------------|----------------|---------------|-----------|--------------|
| vivienc             |          | ISICA          |                  | 1                 |                    |                  |             |                    |                | Caida da                   |                                      |                |               | $\square$ | intorior par |
| Intensio            | dad      | Nombre         | Tensión          | Intensidad<br>(A) | Potencia<br>c (kW) | Nº<br>Polos      | Forzar      | Seccion            | L. max.        | Tensión                    | Material                             | V. Aislamiento | Tipo          |           | interior par |
| 10                  | -        |                | 000              | 10                | 0.00               | 0.000            | _           | 4.5                | 1 24 24        | (V)                        |                                      | 0.45.40.75     | 1             |           | diferentes   |
| 10                  | _        | ALU            | 230              | 10                | 2,30               | 3                |             | 1,5                | 24,84          | 6,90                       | <u>u</u> <u>·</u>                    | 0,45/0,75      | E.I.F.        |           | tipos de     |
| 16                  | -        | 0.0505         | 230              | 16                | 3,68               | 3                |             | 2,5                | 25,87          | 6,90                       | <u>u</u> <u>•</u>                    | 0,45 / 0,75    | E.I.F.        |           | instalacione |
|                     | •        |                |                  |                   |                    |                  |             |                    | 1              |                            | •                                    |                |               |           |              |
| •                   |          |                |                  |                   |                    |                  |             |                    |                |                            |                                      |                | Þ             |           |              |
| Viviend             | da ele   | evada —        |                  |                   |                    |                  |             |                    |                |                            |                                      |                |               |           |              |
| Intensi<br>Circuito | dad<br>o | Nombre         | Tensión<br>(V)   | Intensidad<br>(A) | Potencia<br>c.(kW) | Nº<br>Polos      | Forzar      | Seccion<br>(mm²)   | L. max.<br>(m) | Caida de<br>Tensión<br>(V) | Material                             | V. Aislamiento | Tipo          |           |              |
|                     | -        |                |                  |                   |                    |                  |             | •                  | •              |                            | •                                    | •              | •             |           |              |
|                     |          |                |                  |                   |                    |                  |             |                    |                |                            |                                      |                |               |           |              |
| <u>↓</u>            |          |                |                  |                   |                    |                  |             |                    |                |                            |                                      |                | •             |           |              |
| Servici             | os ge    | enerales —     |                  | 1                 | 1                  |                  |             |                    | I I            | 1                          | 1                                    | Costa da       |               |           |              |
| Intensi<br>Circuito | dad<br>o | Servicio       |                  | Uso<br>Alumbrado  | Tensión<br>(V)     | Inten<br>(A)     | sidad       | Potencia<br>c.(kW) | Nº<br>Polos    | Forzar Sec<br>(mn          | ccion L. max<br>1 <sup>2</sup> ) (m) | Tensión<br>(V) | Material      |           |              |
| 10                  | •        | Aumbrado       | Escalera 💌       |                   | 230                | 10               |             | 2,30               | 3              | L 1,5                      | ▼ 24,84                              | 6,90           | Cu 🔽          |           |              |
| 16                  | •        | Grupos de      | Presión 💌        |                   | 230                | 16               |             | 3,68               | 3              | 2,5                        | ▼ 25,87                              | 6,90           | Cu 🔽          |           |              |
|                     | -        |                | -                |                   |                    |                  |             |                    |                |                            | •                                    |                | -             |           |              |
| . 1                 |          |                |                  |                   |                    |                  |             |                    |                |                            |                                      |                |               |           |              |
| •  <br>             |          | a ta duatata   |                  |                   |                    |                  |             |                    |                |                            |                                      |                |               |           |              |
| Instala             | cione    | es industriale | es               |                   | 1                  | 1                | 1           |                    |                |                            | Caida da                             |                |               |           |              |
| Intensi<br>Circuito | dad<br>o | Nombre         | Uso<br>Alumbrado | Tensión<br>(V)    | Intensidad<br>(A)  | Potenc<br>c.(kW) | ia Nº<br>Po | e For              | zar (mm²)      | n L. max<br>(m)            | Tensión<br>(V)                       | Material V     | . Aislamiento |           |              |
|                     | •        |                |                  |                   |                    |                  |             |                    | ]              | -                          |                                      | -              |               |           |              |
|                     |          |                |                  |                   |                    |                  |             |                    |                |                            |                                      |                |               |           |              |
| •                   |          |                |                  |                   |                    |                  |             |                    |                |                            |                                      |                |               | <b>•</b>  |              |

# CONFECCIÓN DE CERTIFICADOS DE UN BLOQUE DESTINADO A VIVIENDAS Y LOCALES NUEVO

madrid\_

Este apartado está diseñado para la confección de los certificados de un bloque destinado a viviendas, locales u oficinas nuevo, en el que para su legalización es necesario confeccionar un certificado eléctrico por cada instalación a la que se quiera dar suministro, viviendas, garajes, servicios generales..., realizándose de la manera más rápida, permitiendo copiar los valores estándar del bloque para perder el menor tiempo posible en ello.

| Federo       Instaladores       Expense       Spense         Documentación <ul> <li>Certificado</li> <li>Mendia U protección</li> <li>Mendia Descriptiva</li> <li>Mendia Descriptiva</li> <li>Mendia Descriptiva</li> <li>Representante (S procede)</li> <li>Datos Instalacion (Piso o Local)</li> <li>Datos Instalacion (Piso o Local)</li> <li>Datos Instalacion (Piso Instalacion (Piso Instalacion (</li></ul>                                                                                                    | 🏎 Nuevo - Sofía 2.00.035                                                                                                    |                                                                                                    |                            |     |
|----------------------------------------------------------------------------------------------------|----------------------------------------------------------------------------------------------------|----------------------------------------------------------------------------------------------------|----------------------------|-----|
| Documentación       Datos administrativos       Datos Técnicos       mension de cargas       Certificados Bloque         Medida y protección       Instalacion 1       instalacion 3       instalacion 6       Instalacion 8       instalacion 8       instalacion 9       Datos del       ititular.         Dencilio       C.P.       Dencilio       C.P.       Datos del       Datos del       jiso y puerta.         Datos       Instalacion ( Piso o Local )       Bis       Escalers       Piso       Puerta       Datos       Datos         Datos       Instalación ( Piso o Local )       Merio       Arro       Datos<                                                                                                    | Fichero Instaladores Esquema Ayuda                                                                                                    |                                                                                                    |                            |     |
| Datos administrativos Datos del retrincado Mendado retrincado Mendado retrincado Dil NIF Nembero e Razón Social Adelido 1 Adelido 2 Datos del titular.  Datos del piso y puerta.  Datos del piso y puerta.  Datos retrincos Mendado retrincado Mendado retrincado Datos del piso y puerta.  Datos retrincos Mendado retrincos Mendado retrincos Mendado retrincos Mendado retrincos Mendado retrincado Dil NIF Nembero e Razón Social Datos del titular.  Datos del piso y puerta.  Datos ténicos Mendado retrincos Mendado retrincos Datos retrincos Datos retrincos Datos retrincos Datos retrincos Datos retrincos Datos Datos D  |                                                                                                    |                                                                                                    | Siguiente                  |     |
| Ceffcado     Memora Técnica     Memora Decorptive     Memora Decorptive     Memora Decorptive     Selección del     Cepic ratas del certificado SI No Previsión de cargas     DNI - NIF     Nombre o Razón Social     Apelido 2     Demolio     Demolio     Telefóno Fax     emal     Apelido 2     Demolio     Demolio     Telefóno Fax     emal     Buscar     Datos del     piso y puerta.     Superficie (m)     Bis     Escalere     Piso     Pueta     Anperaje Difencial     40     Datos     tónspicor                                                                                                    | Documentación     Datos administrativos     Datos Técnicos                                                                                                    | Prevision de cargas Certificados Bloque                                                                                                    |                            |     |
| Memoria Descriptiva  DNI - NIF Nombre o Razón Social  Apelido 2  Domicilo  C.P.  Provincia  Telefóno Fax e-mail Buscar  Datos del titular.  Datos del piso y puerta.  Datos del piso y puerta.  Datos del piso y puerta.  Datos del piso y puerta.  Datos ténicos  Tensión líne 230 Amperaje Diferencial 40 Datos ténicos                                                                                                    | Certificado     Certificado     Memoria Técnica     Medida y protección     Instalación de Enlace     Instalación de Enlace     Copiar datos del certificado SI | ion 3     Instalacion 4     Instalacion 5     Instalacion 6     Instalacion 7     Instalacion 8     Instalacion 9       No     Image: Comparison of the comparison of the comparison | Selección del certificado. |     |
| Apelido 1 Apelido 2   Domicilio C.P.   Provincia Municipio   Telefóno Fax   Representante (Si procede)   Datos Instalacion ( Piso o Local )   Bis   Escalera   Protecciones   Tensión línea   230   Amperaje Diferencial   40   Datos                                                                                                    | Memoria Descriptiva DNI - NIF Nombre o                                                                                                    | Razón Social                                                                                                    |                            |     |
| Domicilio C.P.   Provincia Municipio   Telefóno Fax   Representante (Si procede)   Datos Instalacion ( Piso o Local )   Bis   Escalera   Piso   Puerta   Datos ténicos   Superficie (m?)   Atoro   Protecciones   Tensión línea   230   Amperaje Diferencial   40   Datos   tácnicos                                                                                                    | Apellido 1                                                                                                    | Apellido 2                                                                                                    | Datos del                  |     |
| Datos Image: Contraction   Provincia Municipio   Telefóno Fax   Representante (Si procede) DNI - NIF   Datos Instalacion (Piso o Local )   Datos Instalacion (Piso o Local )   Datos Datos del piso y puerta.   Datos Ténicos   Superficie (m?) Aforo   Protecciones Aforo   Tensión línea 230   Amperaje Diferencial 40   Datos tácnicos                                                                                                    | Dominito                                                                                                    | CP                                                                                                    | titular.                   |     |
| Provincia Municipio<br>Telefóno Fax e-mail Buscar<br>Representante (Si procede)<br>Datos Instalacion ( Piso o Local )<br>Bis Escalera Piso Puerta Datos del<br>piso y puerta.<br>Datos Ténicos<br>Protecciones<br>Tensión línea 230 Y Amperaje Diferencial 40 Datos<br>tócnicos                                                                                                    |                                                                                                    |                                                                                                    |                            |     |
| Telefóno       Fax       e-mail       Buscar         Representante (Si procede)       DNI - NIF         Datos Instalacion ( Piso o Local )       Datos del piso y puerta         Bis       Escalera       Piso       Puerta         Datos Ténicos       Superficie (m <sup>2</sup> )       Aforo       Datos         Protecciones       Aforo       Datos       Datos         Tensión línea       230       Ameraje Diferencial       40       Datos         Protecciones       Ameraje Diferencial       40       Datos                                                                                                    | Provincia                                                                                                    | Municipio                                                                                                    |                            |     |
| Representante (Si procede)     DNI - NIF       Datos Instalacion ( Piso o Local )     Datos del piso y puerta       Bis     Escalera       Datos Ténicos     Aforo       Protecciones     Aforo       Tensión línea     230       Protecciones     Amperaje Diferencial       Tensión línea     230                                                                                                    | Telefóno                                                                                                    | Fax e-mail Buscar                                                                                                    |                            |     |
| Datos Instalacion ( Piso o Local )       Datos del piso y puerta.         Bis       Escalera       Piso       Puerta       Datos del piso y puerta.         Datos Ténicos       Superficie (m?)       Aforo       Datos y puerta.         Protecciones       Ameraje Diferencial 40       Datos tócnicos         Tensión línea       230       Ameraje Diferencial 40       Datos tócnicos                                                                                                    | Representante (Si procede)                                                                                                    | DNI - NIF                                                                                                    |                            |     |
| Datos Instalación ( Piso o Local )       Datos del piso y puerta         Bis       Escalera       Piso       Pueta         Datos Ténicos       Superficie (m?)       Aforo       Protecciones         Tensión línea       230       Ameraje Diferencial       40       Datos         Protecciones       Ameraje Diferencial       40       Datos                                                                                                    |                                                                                                    |                                                                                                    |                            |     |
| Bis Escalera Piso Puerta Datos del piso y puerta.                                                                                                    | Datos Instalacion ( Piso o Local )                                                                                                    | )                                                                                                    | Datas dal                  |     |
| Datos Ténicos     piso y puerta.       Superficie (m?)     Aforo       Protecciones                                                                                                    | Bis Escale                                                                                                    | ra Piso Puerta                                                                                                    | Datos del                  |     |
| Superficie (m <sup>2</sup> ) Aforo<br>Protecciones<br>Tensión línea 230  Amperaje Diferencial 40  Datos<br>Entreción contra sobre tensiones  Amperaje LG A (A) 10  Constituted Discoversiones                                                                                                    |                                                                                                    |                                                                                                    | piso y puert               | :a. |
| Protecciones Tensión línea 230 Protecciones Amperaje Diferencial 40 Protección contra sobre tensiones Amperaje IGA (A) 10 Contratividad Discontra                                                                                                    | Supplies /                                                                                                    | Na Aforo                                                                                                    |                            |     |
| Tensión línea 230  Amperaje Díferencial 40  Datos tócnicos                                                                                                    | Protecciones                                                                                                    |                                                                                                    |                            |     |
| Tensión línea 230  Protección contra sobre tensiones Amperaie I.G.A. (A) 10  Constituted Disconcile                                                                                                    |                                                                                                    |                                                                                                    | Datas                      |     |
| Protección contra sobre tensiones Amoersia I.G.A. (A) 10                                                                                                    | Tensión línea 230                                                                                                    | Amperaje Diferencial 40                                                                                                    | Datos                      |     |
| Technologi and the second second seco | Protección contra sobre tensiones                                                                                                    | Amperaje I.G.A. (A) 10 💌 Sensibilidad Diferencial 30 💌                                                                                                    | técnicos                   |     |
| individuales.                                                                                                    |                                                                                                    |                                                                                                    | individual                 | es. |

### MEMORIA DESCRIPTIVA

El apartado de la memoria descriptiva y los documentos adjuntos a la memoria técnica de diseño se rellenan desde este apartado escribiendo en el campo de texto libre todo a lo que se quiera hacer mención sobre la instalación.

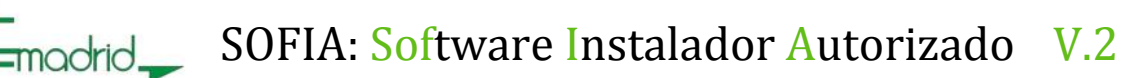

₽ E

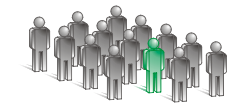

| [ | Memoria desciptiva                                                                                                    |                 |
|---|----------------------------------------------------------------------------------------------------|-----------------|
|   | EL CERTIFICADO REALIZADO PARA LA INSTALACIÓN DE UNA VIVIENDA DE GRADO DE ELECTRIFICACIÓN BÁSICO SE HA<br>REALIZADO PARA LA                 | Texto<br>libre. |
|   |                                                                                                    |                 |
|   |                                                                                                    |                 |
| l | Documentación Adiunta                                                                                                    |                 |
|   | <ul> <li>✓ Esquema unifilar</li> <li>✓ Planos de planta</li> <li>✓ Croquis trazado</li> <li>✓ Otros</li> <li>PLANO DE SITUACIÓN</li> </ul> |                 |

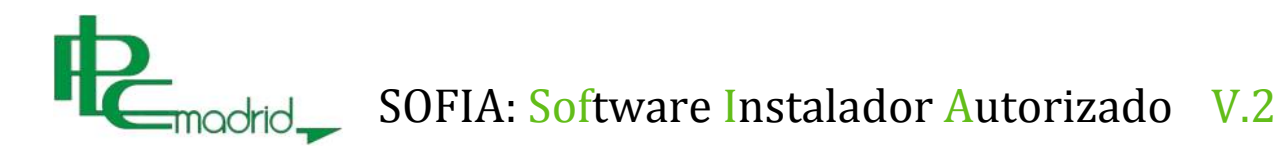

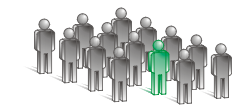

### GRABAR, LEER Y EXPORTAR UNA CERTIFICACIÓN

### GRABAR

Una vez realizada la certificación de una instalación se puede almacenar en el equipo para que en nuevas ocasiones sea posible su visualización.

La forma de guardarlo es clicar en la pestaña "Fichero" y arrastrar el ratón hasta la opción de "Grabar", indicando posteriormente el nombre con el que se quiere guardar el archivo.

| R                        | 🏎 Nuevo - Sofía 2.00.027 |       |         |       |  |  |
|--------------------------|--------------------------|-------|---------|-------|--|--|
|                          | Fichero                  |       | Esquema | Ayuda |  |  |
|                          | Nueva cerificación       |       |         | n     |  |  |
| Leer                     |                          |       |         |       |  |  |
| Grabar<br>Exportar a pdf |                          |       |         |       |  |  |
|                          |                          |       |         |       |  |  |
|                          |                          | Salir | r       |       |  |  |

Existe una carpeta asignada por defecto para guardar los archivos de la certificación de las instalaciones, donde se guardarán las diferentes certificaciones creadas con el nombre asignado.

| Grabar Certifica  | lo / Proyecto                            | ? ×                  |
|-------------------|------------------------------------------|----------------------|
| Guardar en:       | Certificados 💽 📀 🌶                       | 🖻 🎞 •                |
|                   | R ALCALDE SAINZ DE BARANDA, 76           | R CALLE DE AQU       |
|                   | ª AVDA IBIZA, № 76                       | R CALLE DE AQU       |
| Documentos        | AVDA NUEVO MUNDO, 8, BIS, LOCAL 4        | R CALLE DE AQU       |
| recientes         | * AVDA OLIMPICA (C.C. LA VEGA), №9 LC B3 | R CALLE DE AQU       |
|                   | e AVDA. DE LA DEHESA, 6                  | Read CALLE DE AQU    |
|                   | AVDA. FUENLABRADA Nº105 2ºB              | Reality CALLE DE AQU |
| Escritorio        | e AVENIDA ESPAÑA, 23, 1ºA                | Reality CALLE DE AQU |
|                   | CALLE AMARGURA, Nº 22                    | CALLE DE ROA         |
|                   | CALLE ANDRES MELLADO, 62                 | CALLE DESPEN         |
| Min               | CALLE CARRETAS, 31                       | CALLE DESPEÑ         |
| documentos        | CALLE CASTILLA LA NUEVA, Nº 37           | CALLE DIEGO I        |
|                   | CALLE CASTRO DE ORO, 16                  | * CALLE EBRO, 1      |
|                   | CALLE CUZCO, 2, LOCAL 1                  | R CALLE ECUAD        |
| Mi PC             | CALLE DE AQUILINO DOMINGUEZ, Nº 4 1º     | CALLE EMBAJA         |
|                   | CALLE DE AQUILINO DOMINGUEZ, Nº 4 2º A   | R CALLE ENCARI       |
| - <b>S</b>        |                                          | Þ                    |
| Mis sitios de red | Nombre:                                  | ✓ Guardar            |
|                   | Tipo: Certificaciones Sofia              | Cancelar             |

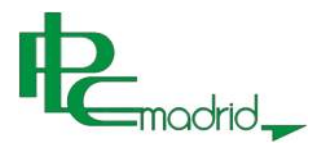

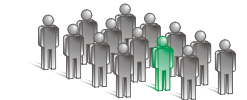

### LEER

Para poder abrir una certificación ya guardada y consultar los datos y cálculos correspondientes, es necesario clicar en la pestaña "Fichero" y arrastrar el ratón hasta la opción de "Leer", indicando posteriormente el nombre del archivo que se quiere recuperar.

| Fichero             |                | Instaladores | Esquema |  |
|---------------------|----------------|--------------|---------|--|
| Nueva certificación |                |              |         |  |
| Leer                |                |              |         |  |
| Grabar              |                |              |         |  |
|                     | Exportar a pdf |              |         |  |
|                     | Salir          |              |         |  |

Una vez abierta la carpeta donde se encuentran los archivos de la certificación guardados se selecciona o escribe en el campo de nombre y se clica sobre el botón "Abrir" y aparecerá la pantalla de datos con los campos ya cumplimentados.

| Leer Certificado  | / Proyecto                               |     |              | <u>? ×</u>   |
|-------------------|------------------------------------------|-----|--------------|--------------|
| Buscar en:        | 🔁 certificados 🔽                         | G 🦻 | • 🖭 👏        |              |
|                   | ALCALDE SAINZ DE BARANDA, 76             |     | R            | AVENIDA GENE |
|                   | 🖦 AVDA ESPAÑA, Nº 225                    |     | R            | AVENIDA NUES |
| Documentos        | 🖦 AVDA IBIZA, Nº 76                      |     | R            | AVILA        |
| recientes         | R AVDA MADRID, Nº 79                     |     | R            | CALE CONDE [ |
|                   | R AVDA NUEVO MUNDO, 8, BIS, LOCAL 4      |     | R            | CALLE MARIA  |
|                   | ª AVDA OLIMPICA (C.C. LA VEGA), №9 LC B3 |     | R            | CALLE ABETO  |
| Escritorio        | 🖦 AVDA VIÑUELAS, Nº 42 LOCAL B2          |     | R            | CALLE AGUSTI |
|                   | 🖦 AVDA. DE LA DEHESA, 6                  |     | R            | CALLE ALBERT |
|                   | e AVDA, FUENLABRADA Nº105 2ºB            |     |              | CALLE ALCALA |
| Min               | AVE MARIA, 2º INTERIOR                   |     | R            | CALLE ALEJAN |
| documentos        | AVENIDA CARABANCHEL ALTO                 |     |              |              |
|                   | AVENIDA CASTILLA LA MANCHA, 49, 3º4      |     | R            | CALLE AMARG  |
|                   | AVENIDA DE LA INDEPENDENCIA, 16, BAJO 2  |     | CALLE ANDRES |              |
| Mi PC             | AVENIDA DEL VALLE, 13, APARTAMENTO 212   |     | CALLE ANTON: |              |
|                   | • AVENIDA ESPANA, 23, 1ºA                |     | R            | CALLE ARAGO  |
| - <b>S</b>        |                                          |     |              | Þ            |
| Mis sitios de red | Nombre:                                  |     | •            | Abrir        |
|                   | Tipo: Certificaciones Sofia 2.0          |     | •            | Cancelar     |

### EXPORTAR

En el caso de querer imprimir la documentación ya cumplimentada se realizará seleccionando nuevamente en el apartado de "Fichero" y seleccionando "Exportar a pdf", tras esta

Página 26

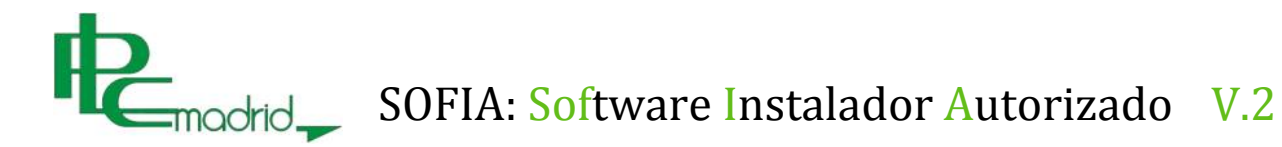

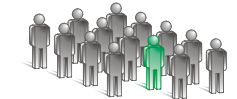

selección se abrirá una nueva ventana para guardar el documento pdf y al grabarlo se genera el documento para su visualización y comprobación antes de mandarlo a imprimir.

| rt, | 🛶 Nuevo - Sofía 2.00.027 |       |                |       |  |  |  |
|-----|--------------------------|-------|----------------|-------|--|--|--|
|     | Fichero                  |       | Esquema        | Ayuda |  |  |  |
|     | N                        | lue   | va cerificació | in    |  |  |  |
| Γ   | L                        | .eer  | r              |       |  |  |  |
|     | G                        | Grat  | bar            |       |  |  |  |
|     | Exportar a pdf           |       |                |       |  |  |  |
|     | S                        | Salir |                |       |  |  |  |

| Grabar Certifica                                                    | lo como                                                                                                    | <u>?</u> × |
|---------------------------------------------------------------------|----------------------------------------------------------------------------------------------------|------------|
| Guardar en:                                                         | 🔁 certificados 🔽 🔇 🎓 🖽 -                                                                                                    |            |
| Documentos<br>recientes<br>Escritorio<br>Mis<br>documentos<br>Mi PC | AVDA DE LA REINA VICTORIA, Nº 19 LOCAL<br>AVDA DEL CANTABRICO, Nº 83 LOCAL 5A<br>AVDA PARIS (URB. EUROVILLAS), Nº 120<br>AVDA. DE LOS YESEROS, Nº 43 (P.I. VALMOR)<br>AVDA. EUROPA, Nº 38 BAJO<br>AVDA. FUENTE NUEVA , Nº 8-16 - BAJO<br>AVDA. NUESTRA SEÑORA DE VALVERDE, Nº 57<br>AVDA. NUESTRA SEÑORA DE VALVERDE, Nº 57<br>AVDA. PRINCIPE DE ASTURIAS, Nº 27-29<br>CALLE ABDÓN TERRADAS, Nº 3 - 1º D<br>CALLE ALBACETE, Nº 3 1º A<br>CALLE ALBACETE, Nº 3 1º A<br>CALLE ALMANSA, Nº 68 - 3º D<br>CALLE AMOR HERMOSO, Nº 31 - 3º<br>CALLE ANDRES MELLADO, 62<br>CALLE ANDRES MELLADO, Nº 39 - 2º A |            |
| Mis sitios de red                                                   | Nombre: Gua<br>Tipo: Ficheros pdf Cana                                                                                                    | rdar       |

#### SALIR DEL SOFTWARE

Por último una vez realizada la certificación, realización de cálculos, consulta de datos o verificación de la información y se quiera cerrar el programa en el botón de "Fichero" tenemos como última opción "Salir" para cerrar el programa de manera segura, una vez marcada aparecerá una nueva ventana para confirmar el cierre del este, para que en caso de olvidar guardar el certificado o presionar esta opción por error se pueda cancelar la acción de cerrar.

Página 27

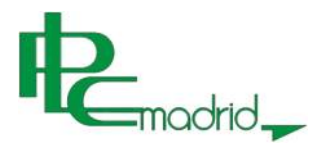

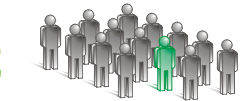

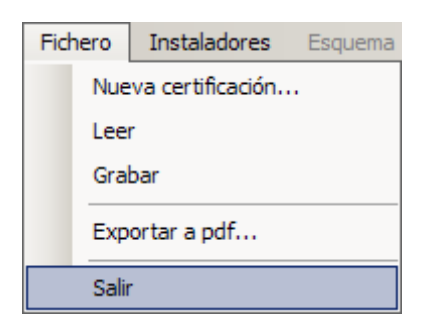

# SERVICIO TÉCNICO DEL SOFTWARE

Para cualquier consulta o sugerencia PLC Madrid, S.L. se encuentra a su disposición en el horario de mañana Lunes a Viernes 8:30 a 14:30 y tardes Lunes a Viernes 16:00 a 22:00 y Sábados de 8:30 a 14:00, en la dirección C/ Toledo, 176 de Madrid (28005), por teléfono 913660063 o fax 913664655 o mediante el correo electrónico soportesofia@plcmadrid.es.